## Jak z serwera WFiIS AGH pobierać tokeny licencyjne dla narzędzi projektowych firmy Xilinx

(dla studentów AGH WFiIS) Andrzej Skoczeń

Warunki:

- 1. komputer lokalny znajduje się poza USK AGH,
- trzeba mieć konto na komputerze taurus lub innym komputerze na Wydziale dostępnym z zewntrz,
- 3. trzeba mieć zainstalowany program PUTTY (lub inny podobny do nawiazywania połączeń na porcie 22).

## Na lokalny komputer z Windowsami.

Wykonać trzy czynności:

 Ustawiamy w Windowsie Zmienną Środowiskową, (Mój komputer właściwości ->zaawansowane ustawienia systemu → karta zaawansowane oraz klikamy na zmienne Środowiskowe). Przy zmienne systemowe na dole klikamy nowy a następnie wpisujemy: Nazwa zmiennej: XILINXD\_LICENSE\_FILE

Wartość zmiennej: 2100@wfitj115e a następnie wszystko zatwierdzamy.

- 2. Dodajemy nową nazwę naszemu komputerowi. Aby poprzez tunel ssh łączyć się do serwera licencji Vivado na AGH komputer musi się nazywać wfitj115e czyli adres localhost (127.0.0.1) musi być również zmapowany jako wfitj115e. Gdy wpiszemy w oknie komend: ping wfitj115e musi być odpowiedź od 127.0.0.1. W tym celu edytujemy plik C:\Windows\System32\drivers\etc\hosts, dopisując (lub rozbudowując) następującą linijkę: 127.0.0.1 wfitj115e (nie może przed nią stać #). Po zapisaniu zmian w pliku hosts, sprawdzamy odpowiedź na ping wfitj115e.
- 3. Otwieramy putty, wpisujemy adres komputera taurus, a następnie przechodzimy do zakładki Connection->SSH->Tunnels by dodać tunelowanie dwóch następujących portów: (na dole w obu przypadkach zostawiamy odhaczone tak jak jest czyli Local oraz Auto) Source port 2100 Destination wfitj115e:2100 kliknij Add oraz Source port 2110 Destination wfitj115e:2110

i znów kliknij Add. Klikamy Open, a następnie się logujemy na komputerze taurus. Oczywiście można się najpierw połączyć a potem zrobić tunelowanie, kolejność nie ma znaczenia.

## Na lokalny komputer z Linuxem:

Wykonać trzy czynności:

- 1. Towrzymy nową zmienną systemową: export XILINXD\_LICENSE\_FILE=2100@wfitj115e
- 2. Dodajemy nową nazwę naszemu komputerowi dopisując w pliku /etc/hosts w linii localhost: 127.0.0.1 localhost wfitj115e
- 3. Korzystamy z ssh by otworzyć tunel: ssh -Nf -L 2100:wfitj115e:2100 -L 2110:wfitj115e:2110 -l user\_name taurus.fis.agh.edu.pl gdzie user\_name oznacza nazwę użytkownika na komputerze taurus.

W sytuacji gdy komputer znajduje się w USK AGH wystarczy wykonać punkt 1. Nie trzeba otwierać tunelu. Natomiast w pliku hosts trzeba zdefiniować krótką nazwę wfitj115e dla adresu wfitj115e.fis.agh.edu.pl. Odpowiedni wpis w pliku hosts powininen wyglądać tak: 149.156.110.115 wfitj115e.fis.agh.edu.pl wfitj115e Krótka nazwa komputera z serwerem licencji jest rozumiana tylko w sieci WFiIS.

## Sprawdzenie:

Uruchamiamy Vivado i sprawdzamy w *Help->Manage License...* (lub bezpośrednio uruchamiamy VLM czyli Vivado License Manager):

- 1. w zakładce Manage License Search Path czy zmienna XILINXD\_LICENSE\_FILE jest poprawna,
- 2. w zakładce View License Status (przy zaznaczonym filtrze Hide Free Built-in License) w kolumnie License Type powinno być Floating , a w kolumnie # of Seats powinno być 10. Poakzuje to Rys. 1.

Jeśli tak to wszystko się udało.

| Wivado License Manager 2020.2<br>File Help                                                                                                    |                             |          |                 |               |              |                 |                 |                                    |                         |                |             |              | - 0                | ×   |  |
|----------------------------------------------------------------------------------------------------|-----------------------------|----------|-----------------|---------------|--------------|-----------------|-----------------|------------------------------------|-------------------------|----------------|-------------|--------------|--------------------|-----|--|
| VIVADO. License Manager                                                                                                    |                             |          |                 |               |              |                 |                 |                                    |                         |                |             |              |                    |     |  |
| # Get License                                                                                                    |                             |          |                 |               |              |                 | View Liceose St | atus                               |                         |                |             |              |                    |     |  |
| Gotain License Joad License Manage License Manage License                                                                                                    | Certificate Based Licenses: |          |                 |               |              |                 |                 | niter: ⊘Hde Free Built-in Licenses |                         |                |             |              |                    |     |  |
| View License Status                                                                                                    | License Name                | Tools/IP | Expiration Date | Version Limit | License Type | Location        | # of Seats      | # of Seats Used                    | Host ID in License File | Host IDs Match | License CRC | Search Order | License Vendor     |     |  |
| View Host Information                                                                                                    | Analyzer                    | Tools    | Permanent       | 2021.01       | Floating     | 2100@wfit1115e  | 10              | 0                                  |                         |                |             | 11           | skoczen.Vivado S., |     |  |
|                                                                                                    | Analyzer                    | Tools    | Permanent       | 2021.01       | Floating     | 2100@wfiti115e  | 10              | 0                                  |                         |                |             | 2            | skoczen SDSoC T-   |     |  |
|                                                                                                    | ChipScopePro_SIOTK          | Tools    | Permanent       | 2021.01       | Floating     | 2100@wfiti115e  | 10              | 0                                  |                         | -              | -           | 3            | skoczen.Vivado S., | 1   |  |
|                                                                                                    | ChipscopePro                | Tools    | Permanent       | 2021.01       | Floating     | 2100.0wfit1115e | 10              | 0                                  |                         | -              | -           | 4            | skoczen.Vivado 5., | 1   |  |
|                                                                                                    | HLS                         | Tools    | Permanent       | 2021.01       | Floating     | 2100@wfiti115e  | 10              | 0                                  |                         |                |             | 5            | skoczen.Vivado S., | 1   |  |
|                                                                                                    | ISE                         | Tools    | Permanent       | 2021.01       | Floating     | 2100@wfiti115e  | 10              | 0                                  |                         |                | -           | 6            | skoczen.Vivado S., | 1   |  |
|                                                                                                    | ISUM                        | Tools    | Permanent       | 2021.01       | Floating     | 2100@wfiti115e  | 10              | 0                                  |                         |                |             | 7            | skoczen.Vivado S., |     |  |
|                                                                                                    | Implementation              | Tools    | Permanent       | 2021.01       | Floating     | 2100@wfiti115e  | 10              | 0                                  |                         |                |             | 8            | skoczen.Vivado S., | 1   |  |
|                                                                                                    | PartialReconfiguration      | Tools    | Permanent       | 2021.01       | Floating     | 2100@wfiti115e  | 10              | 0                                  |                         |                |             | 9            | skoczen,Vivado S., | 1   |  |
|                                                                                                    | PlanAhead                   | Tools    | Permanent       | 2021.01       | Floating     | 2100@wfiti115e  | 10              | 0                                  |                         | -              | -           | 10           | skoczen.Vivado S., |     |  |
|                                                                                                    | SDK                         | Tools    | Permanent       | 2021.01       | Floating     | 2100@wfiti115e  | 10              | 0                                  |                         |                |             | 11           | skoczen.Vivado 5   |     |  |
|                                                                                                    | SDK                         | Tools    | Permanent       | 2021.01       | Floating     | 2100@wfiti115e  | 10              | 0                                  |                         |                |             | 12           | skoczen_SDSoC_T    |     |  |
|                                                                                                    | SDSoC Tools                 | Tools    | Permanent       | 2021.01       | Floating     | 2100@wfiti115e  | 10              | 0                                  |                         | -              | -           | 13           | skoczen.SDSoC T    |     |  |
|                                                                                                    | Simulation                  | Tools    | Permanent       | 2021.01       | Floating     | 2100@wfiti115e  | 10              | 0                                  |                         |                |             | 14           | skoczen.Vivado S., |     |  |
|                                                                                                    | Simulation                  | Tools    | Permanent       | 2021.01       | Floating     | 2100@wfiti115e  | 10              | 0                                  |                         |                |             | 15           | skoczen_SDSoC_T    | 1   |  |
|                                                                                                    | Synthesis                   | Tools    | Permanent       | 2021.01       | Floating     | 2100@wfiti115e  | 10              | 0                                  |                         |                |             | 16           | skoczen,Vivado S., | 1   |  |
|                                                                                                    | SysGen                      | Tools    | Permanent       | 2021.01       | Floating     | 2100@wfiti115e  | 10              | 0                                  |                         |                |             | 17           | skoczen.Vivado S., |     |  |
|                                                                                                    | Vivado System Edition       | Tools    | Permanent       | 2021.01       | Floating     | 2100@wfiti115e  | 10              | 0                                  |                         |                |             | 18           | skoczen.Vivado 5   | 1   |  |
|                                                                                                    | XC72010                     | Tools    | Permanent       | 2021.01       | Floating     | 2100@wfitj115e  | 10              | 0                                  |                         |                |             | 19           | skoczen,SDSoC T    | 1   |  |
|                                                                                                    | XC72020                     | Tools    | Permanent       | 2021.01       | Floating     | 2100@wfiti115e  | 10              | 0                                  |                         |                |             | 20           | skoczen.SDSoC T    |     |  |
|                                                                                                    | XC72030                     | Tools    | Permanent       | 2021.01       | Floating     | 2100@wfitj115e  | 10              | 0                                  |                         |                |             | 21           | skoczen_SDSoC_T    |     |  |
|                                                                                                    | XC72045                     | Tools    | Permanent       | 2021.01       | Floating     | 2100@wfitj115e  | 10              | 0                                  |                         |                |             | 22           | skoczen,SDSoC T    | 1   |  |
|                                                                                                    | XC7Z100                     | Tools    | Permanent       | 2021.01       | Floating     | 2100@wfiti115e  | 10              | 0                                  |                         |                |             | 23           | skoczen.SDSoC T    |     |  |
|                                                                                                    | XCZU11EG-EVAL               | Tools    | Permanent       | 2021.01       | Floating     | 2100@wfitj115e  | 10              | 0                                  |                         |                |             | 24           | skoczen,XCZU11E    |     |  |
|                                                                                                    | XCZU15EG-ES1                | Tools    | Permanent       | 2021.01       | Floating     | 2100@wfitj115e  | 10              | 0                                  |                         |                |             | 25           | skoczen,XCZU15E    | 1   |  |
|                                                                                                    | XCZU15EG-ES1 bitgen         | Tools    | Permanent       | 2021.01       | Floating     | 2100@wfitj115e  | 10              | 0                                  |                         |                |             | 26           | skoczen,XCZU15E    | 1   |  |
|                                                                                                    | XCZU17EG-EVAL               | Tools    | Permanent       | 2021.01       | Floating     | 2100@wfitj115e  | 10              | 0                                  |                         |                |             | 27           | skoczen,XCZU17E    |     |  |
|                                                                                                    | WCZLINES                    | Toole    | Permanent       | 2021.01       | Eleation     | 2100.8w6H115e   | 10              | 0                                  | 1                       | 1              |             | 29           | ekornen VC7111GE   | - v |  |
| Serie Contraction of Contraction of |                             |          |                 |               |              |                 |                 |                                    |                         |                |             | o            | ear Cache Refre    | sh  |  |

Rys. 1: Okno VLM z widocznymi licencjami dostępnymi na serwerze Wydziału.